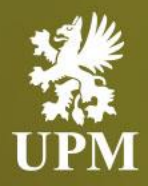

# Purchase Order Management on SAP Business Network

# **Supplier Guide**

September 2023

#### Agenda

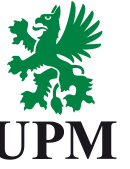

| NOTIFICATION<br>SETTINGS | Purchase Order email notifications settings   |  |
|--------------------------|-----------------------------------------------|--|
| PO EMAIL REVIEW          | Purchase Order email notifications overview   |  |
| PO SEARCH                | Searching for Purchase Order                  |  |
| PO REVIEW ON<br>SBN      | Purchase Order review on SAP Business Network |  |
| PO STATUSES              | Purchase Order statuses                       |  |
| SUPPORT                  | Support information                           |  |

- This guide is divided for sections to which you can navigate by clicking on the buttons available on the left side.
- Hyperlinks will navigate to related page of the guide or to the webpage with more details about specific subject.

#### **Purchase Order email notifications settings**

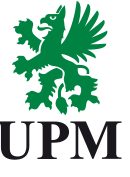

| NOTIFICATION<br>SETTINGS | In order to receive<br>need to be perform                                                                                                    | e Purchase Order not<br>med.      | tification via email, the proper account settings                                                                                                    |  |  |  |
|--------------------------|----------------------------------------------------------------------------------------------------|-----------------------------------|----------------------------------------------------------------------------------------------------|--|--|--|
| PO EMAIL REVIEW          | 1. Click on your <u>1</u><br>2. Go to Settings                                                                                                 | i <u>nitials</u> in right top cor | ner.<br>ethod                                                                                                    |  |  |  |
| PO SEARCH                | <ol> <li>Set up <u>correct email address for PO notifications</u> (if more recipients needed, divide them by comma, without space).</li> </ol> |                                   |                                                                                                    |  |  |  |
| PO REVIEW ON<br>SBN      | <ul> <li>4. Tick the options:</li> <li>Include document in the email message,</li> </ul>                                                       |                                   |                                                                                                    |  |  |  |
| PO STATUSES              | <u>Attach PE</u>                                                                                                    | DF document in the er             | mail message.                                                                                                    |  |  |  |
|                          | New Orders                                                                                                    |                                   |                                                                                                    |  |  |  |
| SUPPORT                  | Document Type                                                                                                    | Routing Method                    | Options                                                                                                    |  |  |  |
|                          | Catalog Orders without Attachments                                                                                                    | Email                             | Email address:       @upm.com         Attach cXML document in the email message         Include document in the email message         Leave attachments online and do not include them with email message.         Leave attachments online and do not include them with email message.         Very transmission         Attach PDF document in the email message |  |  |  |

#### **Purchase Order email notifications overview**

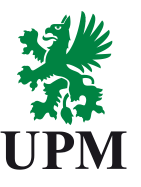

#### NOTIFICATION **SETTINGS**

Purchase Order email notification contains all the PO details (exactly the same information as on the SAP Business Network portal).

| PO EMAIL REVIEW     | Email notification                                                                                          | UPM - TEST sent a new Purchase Order 4501929429                                                                                                    |  |  |  |  |  |  |
|---------------------|----------------------------------------------------------------------------------------------------|----------------------------------------------------------------------------------------------------|--|--|--|--|--|--|
| PO SEARCH           | contains also a<br>PDF/cXML version<br>of a PO in                                                           | "UPM - TEST" < ordersender-prod@ansmtp.ariba.com>         To         To |  |  |  |  |  |  |
| PO REVIEW ON<br>SBN | attachment.                                                                                                 | You can reply to this message. Ariba Network or other Ariba cloud services will send your reply to the appropriate message recipient(s) and link it to its corresponding document. SAP Ariba stores your contact information (email and name) according to the policy at <a href="https://service.ariba.com/w/collab-platform/common/tou/en/MessagingPolicy.html">https://service.ariba.com/w/collab-platform/common/tou/en/MessagingPolicy.html</a> . By replying to this message, you're accepting the terms in the policy.                                                                                                    |  |  |  |  |  |  |
| PO STATUSES         | By clicking button<br><u>Process order</u> in<br>the email you will<br>be redirected to<br>the SAP Business | UPM - TEST sent a new order<br>If more than one email address is associated with your organization for PO delivery, then the copy of this purchase order would be sent to them as well.                                                                                                    |  |  |  |  |  |  |
| SUPPORT             |                                                                                                    | Dear valued supplier,<br>This order email has been sent by UPM and we kindly ask you to use the "Process order" button in this email. You can send full and partial order confirmations to the UPM buyer. In addition you can optionally review these orders, create multiple user accounts to access the orders and much more using the same login details.<br>If you have questions about how to process the order, please contact our Supplier enablement team here: join ariba@upm.com.<br>Sincerely yours,                                                                                                    |  |  |  |  |  |  |
|                     | Network portal.                                                                                             | UPM Sourcing & Procurement Process order                                                                                                    |  |  |  |  |  |  |

#### **Searching for Purchase Order**

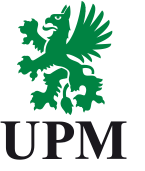

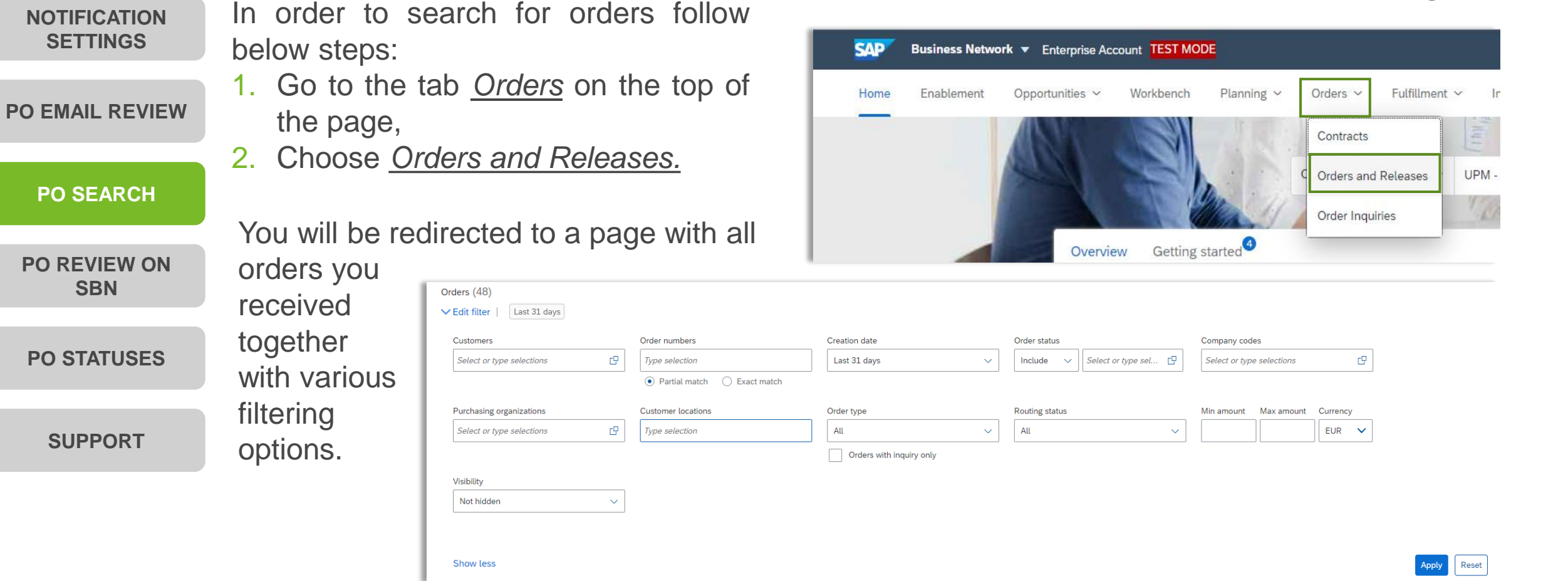

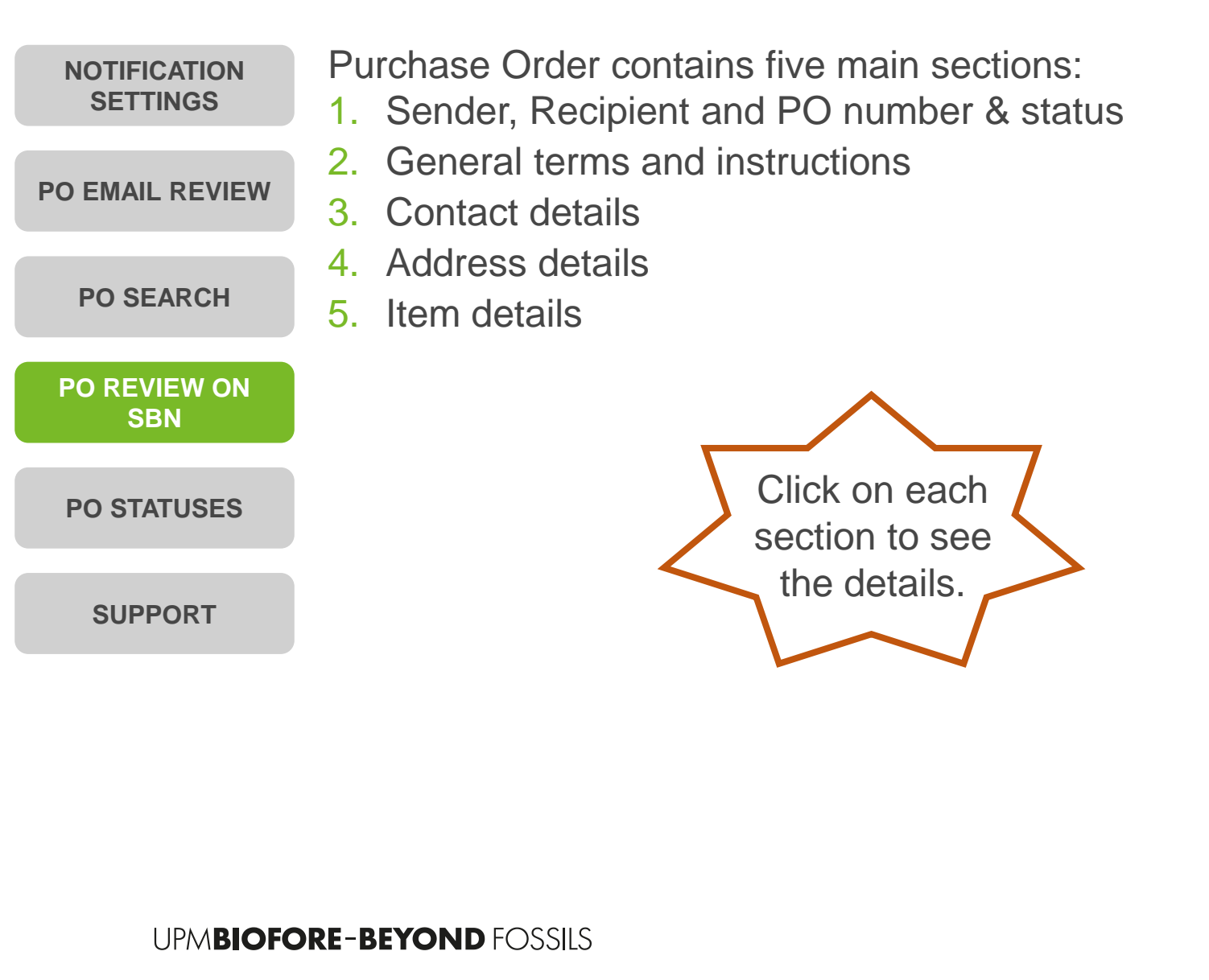

| Business Network 🚽 Er                                                                          | terprise Account                                                                  |                                                                                     |                                                                                    |                                              |                                                                      |                                     |                                     |                        |                    | 0 🙉                         |
|------------------------------------------------------------------------------------------------|-----------------------------------------------------------------------------------|-------------------------------------------------------------------------------------|------------------------------------------------------------------------------------|----------------------------------------------|----------------------------------------------------------------------|-------------------------------------|-------------------------------------|------------------------|--------------------|-----------------------------|
| rchase Order: 450192942                                                                        | 7                                                                                 |                                                                                     |                                                                                    |                                              |                                                                      |                                     |                                     |                        |                    | Done                        |
| Courte Conference -                                                                            | Courts Data Martina                                                               | ata lauratan a                                                                      |                                                                                    |                                              |                                                                      |                                     |                                     |                        |                    |                             |
| Create Order Confirmation +                                                                    | Create Ship Notice Cre                                                            | www.invoice +                                                                       |                                                                                    |                                              |                                                                      |                                     |                                     |                        |                    | ± w                         |
| Order Detail Order History                                                                     |                                                                                   |                                                                                     |                                                                                    |                                              |                                                                      |                                     |                                     |                        |                    |                             |
|                                                                                                |                                                                                   |                                                                                     |                                                                                    |                                              |                                                                      |                                     |                                     |                        |                    |                             |
|                                                                                                |                                                                                   |                                                                                     |                                                                                    |                                              |                                                                      |                                     |                                     |                        |                    |                             |
| 100                                                                                            |                                                                                   |                                                                                     |                                                                                    |                                              |                                                                      |                                     |                                     |                        |                    |                             |
| ***                                                                                            |                                                                                   |                                                                                     |                                                                                    |                                              |                                                                      |                                     |                                     |                        |                    |                             |
| UPM                                                                                            |                                                                                   |                                                                                     |                                                                                    |                                              |                                                                      |                                     |                                     |                        |                    |                             |
|                                                                                                |                                                                                   |                                                                                     | Tr                                                                                 |                                              |                                                                      |                                     |                                     | Purchase Order         |                    |                             |
| omer<br>GmbH<br>z-Haindi-Straße-5                                                              |                                                                                   |                                                                                     | UPM-Kymmene (<br>Alvar Aallon katu<br>00101 Malvirki E                             | Oyj Supplier - TEST                          |                                                                      |                                     |                                     | (New)<br>4501929427    |                    |                             |
| 3 Augsburg                                                                                     |                                                                                   |                                                                                     | Phone: +358 (09<br>Fax:                                                            | ) 123456                                     |                                                                      |                                     |                                     | Version: 1             |                    |                             |
|                                                                                                |                                                                                   |                                                                                     | enat                                                                               | geprican                                     |                                                                      |                                     |                                     | Track Order            |                    |                             |
| ent Terms 🕧                                                                                    |                                                                                   |                                                                                     |                                                                                    |                                              |                                                                      |                                     |                                     |                        | Routing Status:    | Sent                        |
| % 10<br>% 30<br>et. 10d -2% csh disc                                                           |                                                                                   |                                                                                     |                                                                                    |                                              |                                                                      |                                     |                                     | Exte                   | mal Document Type: | Standard PO (NB)            |
| ients                                                                                          |                                                                                   |                                                                                     |                                                                                    |                                              |                                                                      |                                     |                                     |                        |                    |                             |
| ery:                                                                                           | Monday through Thursd                                                             | iay from,06:30 to 12:0                                                              | 0 and _,12:30 to 14:30 Friday                                                      | from ,,06:30 to 12:0                         | Outside these times acceptance                                       | e is not possible.                  |                                     |                        |                    |                             |
|                                                                                                | INSTRUCTIONS TO SUI<br>number is mandatory.                                       | PPLIER: Our purchase or                                                             | der, order line and material n                                                     | umber shall be state                         | d on each document. In invoices                                      | delivery note                       |                                     |                        |                    | 2                           |
| ir instructions:                                                                               | Failure to provide the all<br>UPM accepts no partial.<br>In case of UPM spare re  | deliveries, unless pre ag<br>arts, all parts should he r                            | It in invoice being rejected an<br>reed with buyer.<br>narked with UPM material ma | nd delayed payment.<br>Ister number, failure | will result in rejected delivery                                     |                                     |                                     |                        |                    | 9                           |
|                                                                                                | If you have any question                                                          | ns about invoices please                                                            | contact pleuna.fs@upm.com                                                          | View less »                                  |                                                                      |                                     |                                     |                        |                    |                             |
| ion Instructions:                                                                              | Unless you have entered<br>Services (GPC) shall be<br>said GPC, you are increased | d into a written purchase<br>applied to this purchase<br>acted to request these for | agreement with UPM stating<br>order and govern the purcha<br>im UPM.               | otherwise, UPM Ger<br>se of goods or servic  | eral Purchasing Conditions for P<br>es hereunder. In case you do not | voducts and<br>t have access to the |                                     |                        |                    |                             |
|                                                                                                | Unless otherwise expres<br>under Incoterms/8 2020                                 | ssly set out in this purcha<br>View less =                                          | se order, all reference to deli                                                    | very terms in this pu                        | chase order shall refer to respec                                    | tive delivery term                  |                                     |                        |                    |                             |
| t Information<br>r Address                                                                     |                                                                                   |                                                                                     |                                                                                    |                                              |                                                                      |                                     | Buyer Headquarter Arkina            | s                      |                    |                             |
|                                                                                                |                                                                                   |                                                                                     |                                                                                    |                                              |                                                                      |                                     | EDI AUG<br>Email:                   |                        |                    |                             |
|                                                                                                |                                                                                   |                                                                                     |                                                                                    |                                              |                                                                      |                                     | Gupm.com<br>Phone: + () 0049<br>357 |                        |                    |                             |
| nformation                                                                                     |                                                                                   |                                                                                     |                                                                                    |                                              |                                                                      |                                     |                                     |                        |                    |                             |
| Company Code: 1017<br>Purchase Group: EAU<br>hase Organization: 1000                           |                                                                                   |                                                                                     |                                                                                    |                                              |                                                                      |                                     |                                     |                        |                    | ( <b>2</b> )                |
| stomer VAT/Tax ID:<br>Party Additional ID: 0000254198                                          |                                                                                   |                                                                                     |                                                                                    |                                              |                                                                      |                                     |                                     |                        |                    |                             |
| ort Terms Information                                                                          |                                                                                   |                                                                                     |                                                                                    |                                              |                                                                      |                                     |                                     |                        |                    |                             |
| port Terms: EXW (Noudettuna lähett<br>port Location: .                                         | ajalta )                                                                          |                                                                                     |                                                                                    |                                              |                                                                      |                                     |                                     |                        |                    |                             |
| et:<br>te: Invoicing / Laskutus / Fakturierun                                                  |                                                                                   |                                                                                     |                                                                                    |                                              |                                                                      |                                     |                                     |                        |                    |                             |
| <ul> <li>sarery Induction / Turvalisuusper<br/>te: Safety Requirements / Turvalisuu</li> </ul> | mayays / sichemeitsinduktion<br>waatimukset / Sichemeitsinforderunge              |                                                                                     |                                                                                    |                                              |                                                                      |                                     |                                     |                        |                    | =====                       |
| ip All Items To<br>PM GambH                                                                    |                                                                                   |                                                                                     |                                                                                    |                                              | Bill To<br>UPM GmbH                                                  |                                     |                                     |                        |                    |                             |
| org-Haindi-Str. 4<br>153 Augsburg                                                              |                                                                                   |                                                                                     |                                                                                    |                                              | Georg-Haindl-Straße-5<br>86153 Augsburg                              |                                     |                                     |                        |                    |                             |
| rmany<br>ip To Code: AUG1<br>one:                                                              |                                                                                   |                                                                                     |                                                                                    |                                              | Germany<br>Phone:<br>Fax:                                            |                                     |                                     |                        |                    |                             |
| cation Code: AUG1                                                                              |                                                                                   |                                                                                     |                                                                                    |                                              | Buyer ID:                                                            | 1017                                |                                     |                        |                    |                             |
| e Items                                                                                        |                                                                                   |                                                                                     |                                                                                    |                                              |                                                                      |                                     |                                     |                        |                    | Hide Item Details           |
| # No. Schedule Lines                                                                           | Part π Cust:<br>MAT_12345 11743                                                   | omer Part #<br>1420                                                                 | Type Return<br>Material                                                            | Revision Level                               | Oty (Unit)<br>5.000 (Piece) ①                                        | Need By<br>16 Aug 2023              | Unit Price<br>100.00 EUR            | Subtotal<br>500.00 EUR | Customer Location  | Summary                     |
| Description: test mater                                                                        | əl                                                                                |                                                                                     |                                                                                    |                                              |                                                                      |                                     |                                     |                        |                    |                             |
| Status                                                                                         |                                                                                   |                                                                                     |                                                                                    |                                              |                                                                      |                                     |                                     |                        |                    |                             |
| 5.000 Unconfirmed                                                                              |                                                                                   |                                                                                     |                                                                                    |                                              |                                                                      |                                     |                                     |                        |                    |                             |
| Control Keys<br>Order Confirmation: allowed                                                    |                                                                                   |                                                                                     |                                                                                    |                                              |                                                                      |                                     |                                     |                        |                    |                             |
| Ship Notice: allowed<br>Invoice: is not ERS                                                    |                                                                                   |                                                                                     |                                                                                    |                                              |                                                                      |                                     |                                     |                        |                    |                             |
| Invoice Verification Type: go                                                                  | ds receipt                                                                        |                                                                                     |                                                                                    |                                              |                                                                      |                                     |                                     |                        |                    | 5                           |
| Schedule Lines                                                                                 |                                                                                   |                                                                                     |                                                                                    |                                              |                                                                      |                                     |                                     |                        |                    |                             |
| Schedule Line #                                                                                | Delivery Date                                                                     | Ship Date                                                                           | Quantity (Unit)                                                                    | Custor                                       | er Proposed Qty (Unit)                                               | Customer I                          | Proposed Delivery Date              |                        |                    |                             |
| 1                                                                                              | 16 Aug 2023 11:00 AM CEST                                                         |                                                                                     | 5.000 (Piece) (1)                                                                  |                                              |                                                                      |                                     |                                     |                        |                    |                             |
| Other Information<br>External Line Number:                                                     | 10                                                                                |                                                                                     |                                                                                    |                                              |                                                                      |                                     |                                     |                        |                    |                             |
| Classification Domain:<br>Classification Coder                                                 | ERPCommodityCode<br>062205                                                        |                                                                                     |                                                                                    |                                              |                                                                      |                                     |                                     |                        |                    |                             |
| Classification Domain:                                                                         | ERPCommodityCodeDescription                                                       |                                                                                     |                                                                                    |                                              |                                                                      |                                     |                                     |                        |                    |                             |
| Classification Code:                                                                           | IGNT-02:00                                                                        |                                                                                     |                                                                                    |                                              |                                                                      |                                     |                                     |                        |                    |                             |
| d by Ariba Network on: Tuesday 18 Jul 20<br>chase Order was sent by UPM - TEST AND             | 3 1:54 PM GMT+02:00<br>1442803220-T and delivered by Ariba Network                |                                                                                     |                                                                                    |                                              |                                                                      |                                     |                                     |                        |                    | Sub-total: 500.00 E         |
|                                                                                                |                                                                                   |                                                                                     |                                                                                    |                                              |                                                                      |                                     |                                     |                        |                    |                             |
|                                                                                                |                                                                                   |                                                                                     |                                                                                    |                                              |                                                                      |                                     |                                     |                        |                    |                             |
| reate Order Confirmation 🔻                                                                     | Create Ship Notice Cre                                                            | ate Invoice +                                                                       |                                                                                    |                                              |                                                                      |                                     |                                     |                        |                    | ± @                         |
|                                                                                                |                                                                                   |                                                                                     |                                                                                    |                                              |                                                                      |                                     |                                     |                        |                    | Done                        |
|                                                                                                |                                                                                   |                                                                                     |                                                                                    |                                              |                                                                      |                                     |                                     |                        |                    |                             |
| 0.0000 CAD 55 010                                                                              | omones Al sister recover                                                          |                                                                                     |                                                                                    |                                              |                                                                      |                                     |                                     | _                      |                    | enador Direitor Tri         |
| - AVEL OHP DE OF AN SAM affiliate (                                                            | annyany. As rights reserved.                                                      |                                                                                     |                                                                                    |                                              |                                                                      |                                     |                                     | P                      | mucy partement Se  | county uncounter i terms of |
|                                                                                                |                                                                                   |                                                                                     |                                                                                    |                                              |                                                                      |                                     |                                     |                        |                    |                             |

Section 1: Sender, Recipient and PO number & status

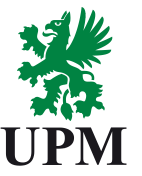

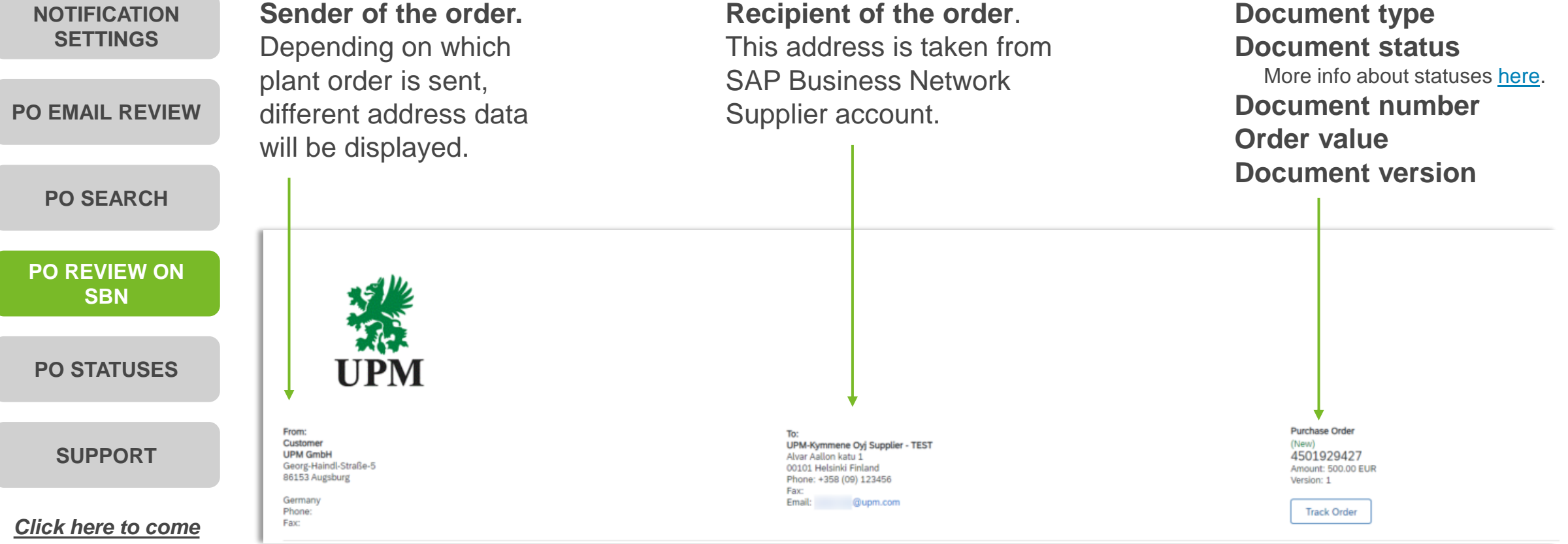

back to PO review:

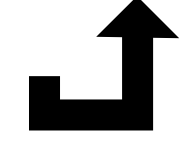

**Section 2: General terms and instructions** 

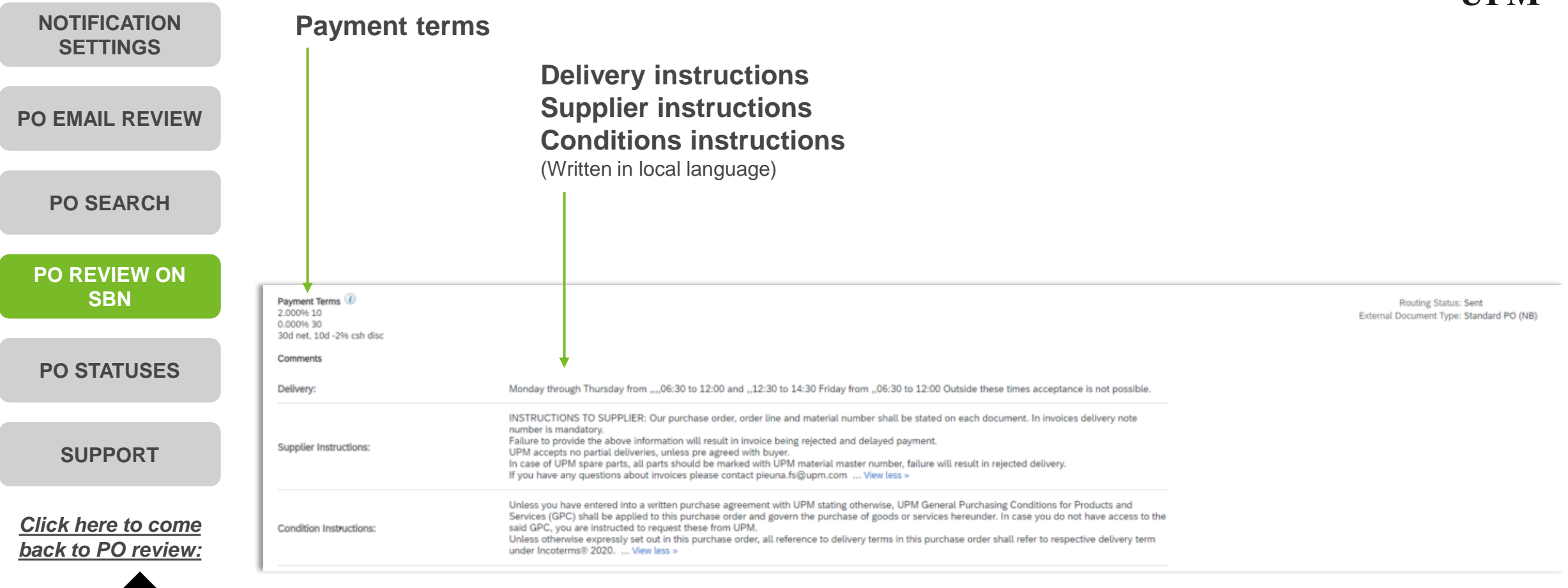

Ĵ

**Section 3: Contact details** 

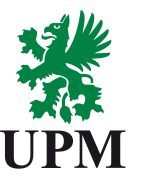

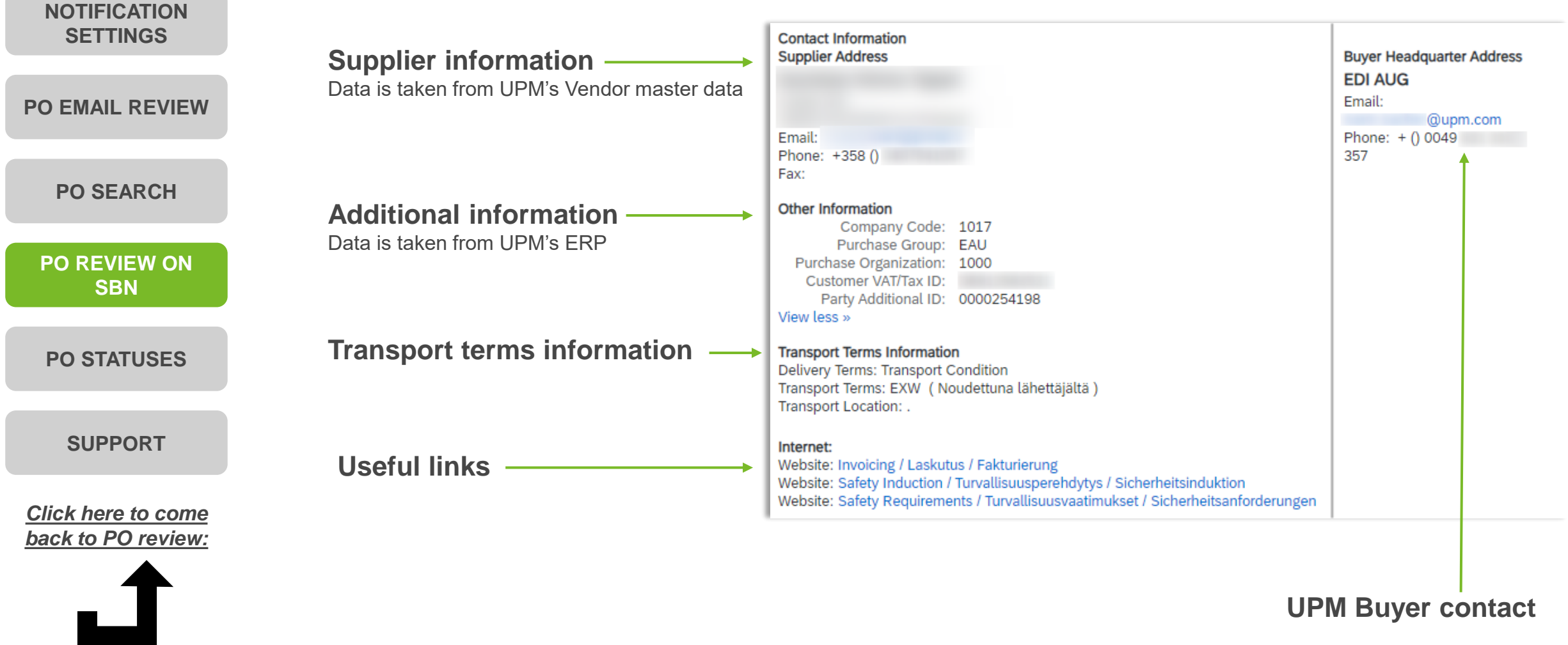

**Section 4: Address details** 

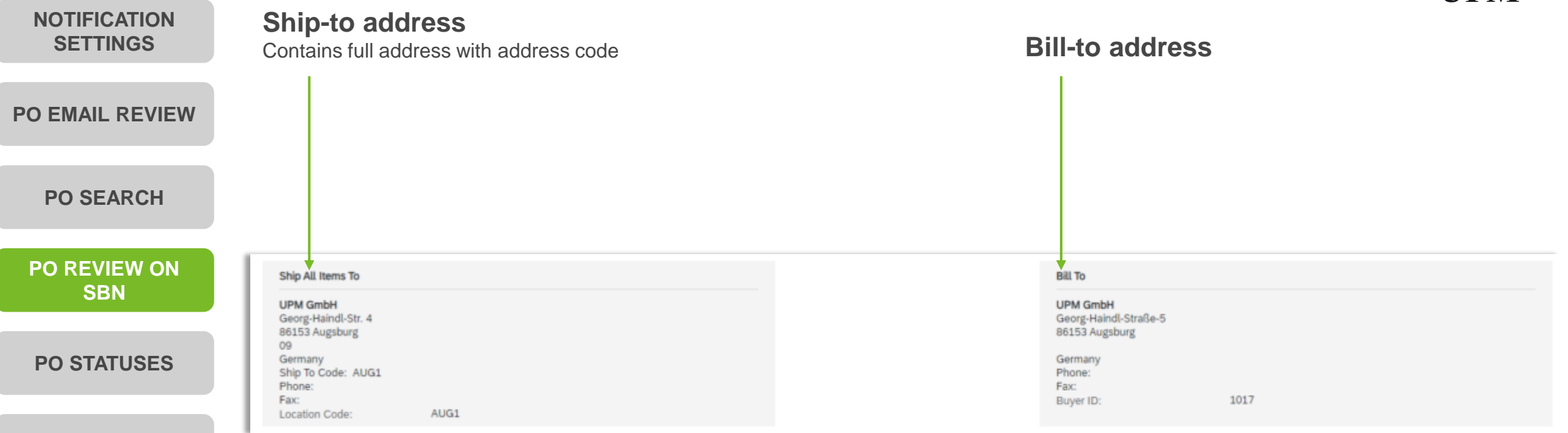

JPM

#### SUPPORT

<u>Click here to come</u> <u>back to PO review:</u>

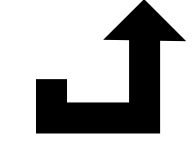

**Section 5: Item details** 

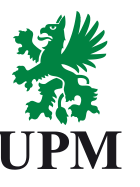

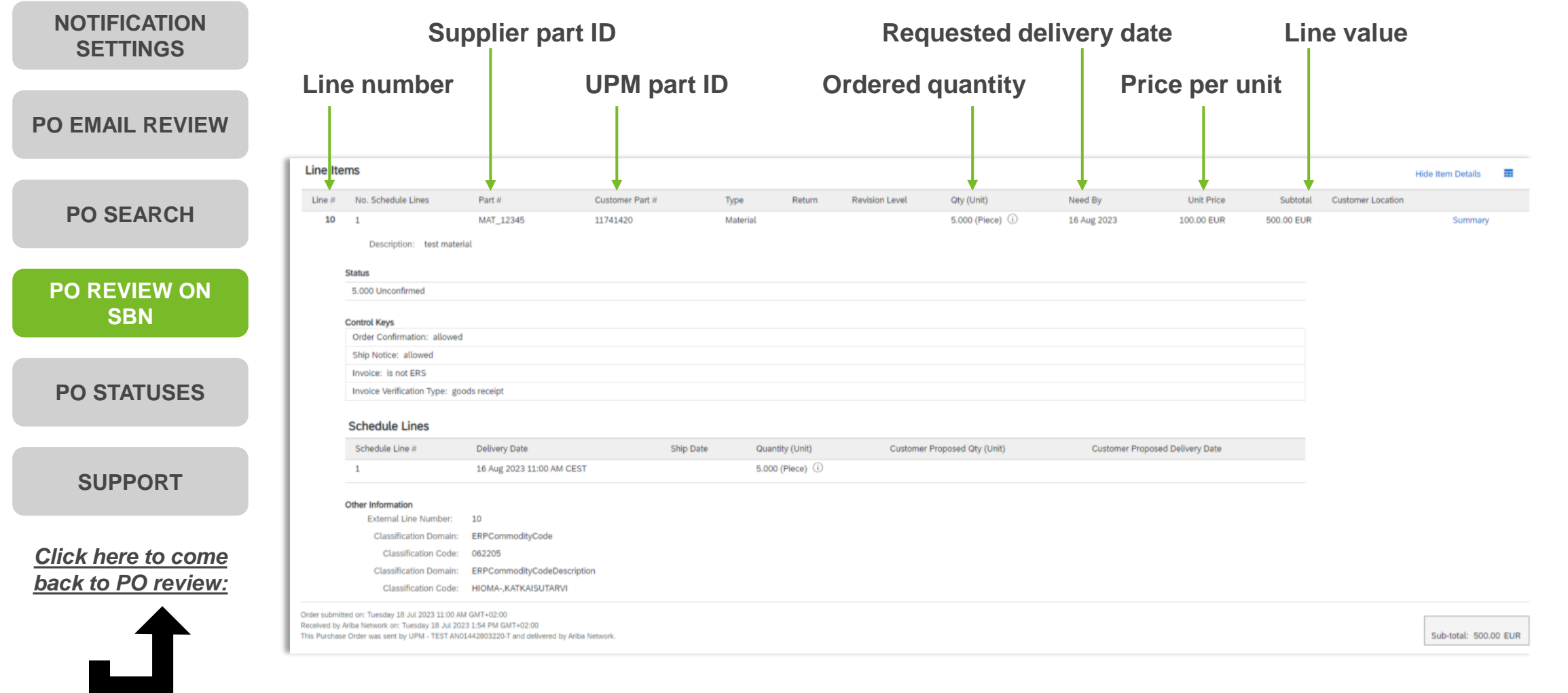

#### **Purchase Order statuses**

| UPM |
|-----|

| NOTIFICATION<br>SETTINGS | New – order received by Supplier No action was taken so far.                                                                                                    |
|--------------------------|----------------------------------------------------------------------------------------------------|
|                          | Changed – a new, changed version of a document were sent by UPM                                                                                                    |
| PO EMAIL REVIEW          | Confirmed – whole order is confirmed by Supplier                                                                                                    |
|                          | Failed – order failed to be sent to Supplier (on email or other integration point)                                                                                                    |
| PO SEARCH                | Shipped – order shipped by Supplier (Ship Notice was created)                                                                                                    |
| PO REVIEW ON<br>SBN      | Received – order is received by UPM (UPM sent Goods Receipt message)                                                                                                    |
| PO STATUSES              | <b>Partially Confirmed</b> – order confirmation was sent by Supplier for part of the order <b>Partially Shipped</b> , ship paties was created by Supplier for part of the ordered items |
| SUPPORT                  | Fartially Shipped – ship house was created by Supplier for part of the ordered items                                                                                                    |
|                          |                                                                                                    |

Purchase Order (Shipped) 4501929431 Amount: 500.00 EUR Version: 1 Order status is displayed above the order number.

#### Support

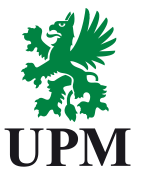

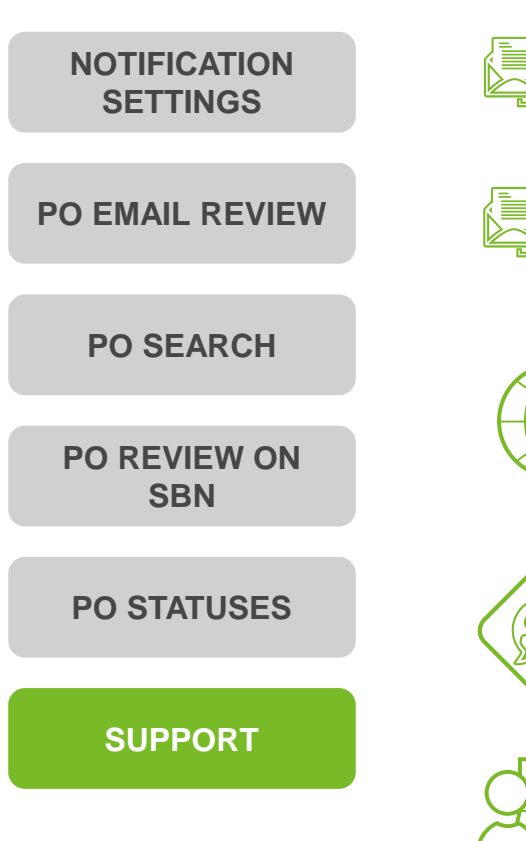

SAP Business Network Registration and Configuration Support Email: Join.Ariba@upm.com

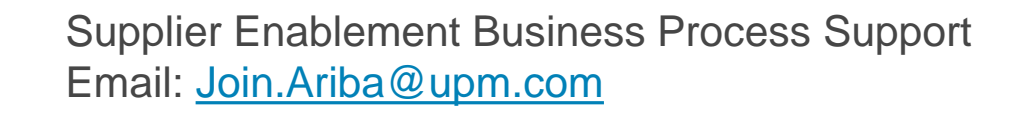

UPM Information Portal:

https://www.upm.com/about-us/for-suppliers/join-upm-on-the-sap-businessnetwork/

SAP UPM Supplier Information Portal: <u>https://support.ariba.com/item/view/204685\_en?min=0&toolbars=1&gutter=1</u> <u>&popwin=0&footer=1</u>

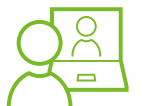

SAP Support Global Customer Support is available on your account under the question mark as Help Center

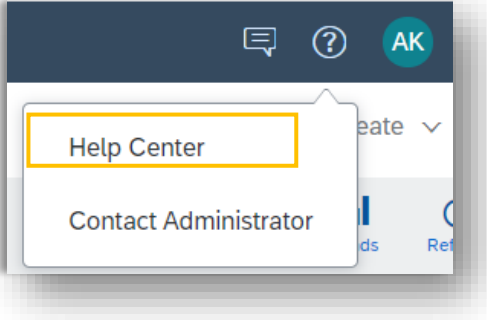

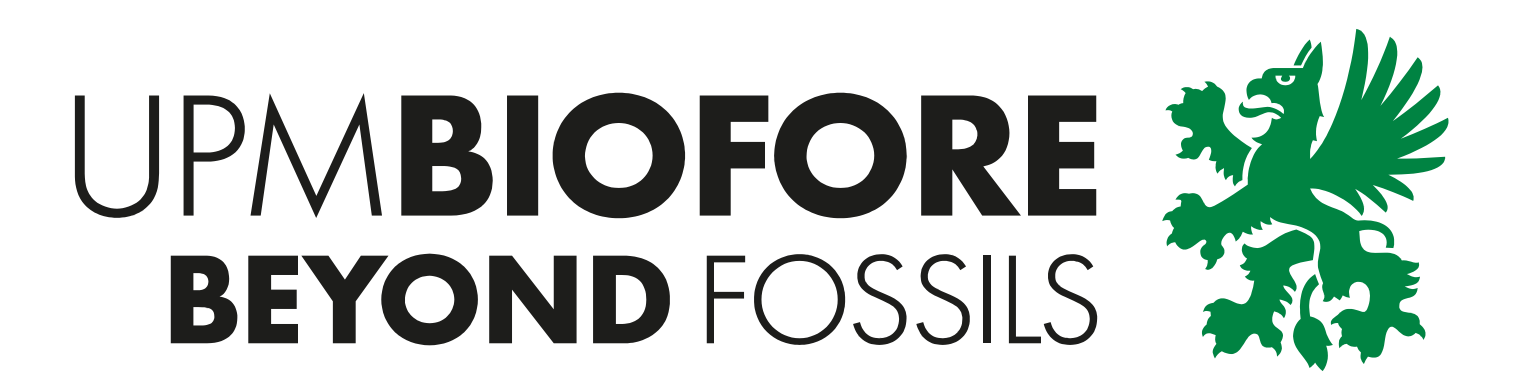